W GIMP 2.8 to polecenie jest rozbudowane o dodatkową funkcję, bardzo przydatną dla użytkowników o mniej pewnej ręce: zaznaczenie wielobokiem. Zaczyna się w ten sam sposób: po wywołaniu *Free Select* i naciskasz LPM. Tym razem jednak od razu go zwolnij (czyli wykonaj pojedyncze kliknięcie — patrz Rysunek 10.16.3):

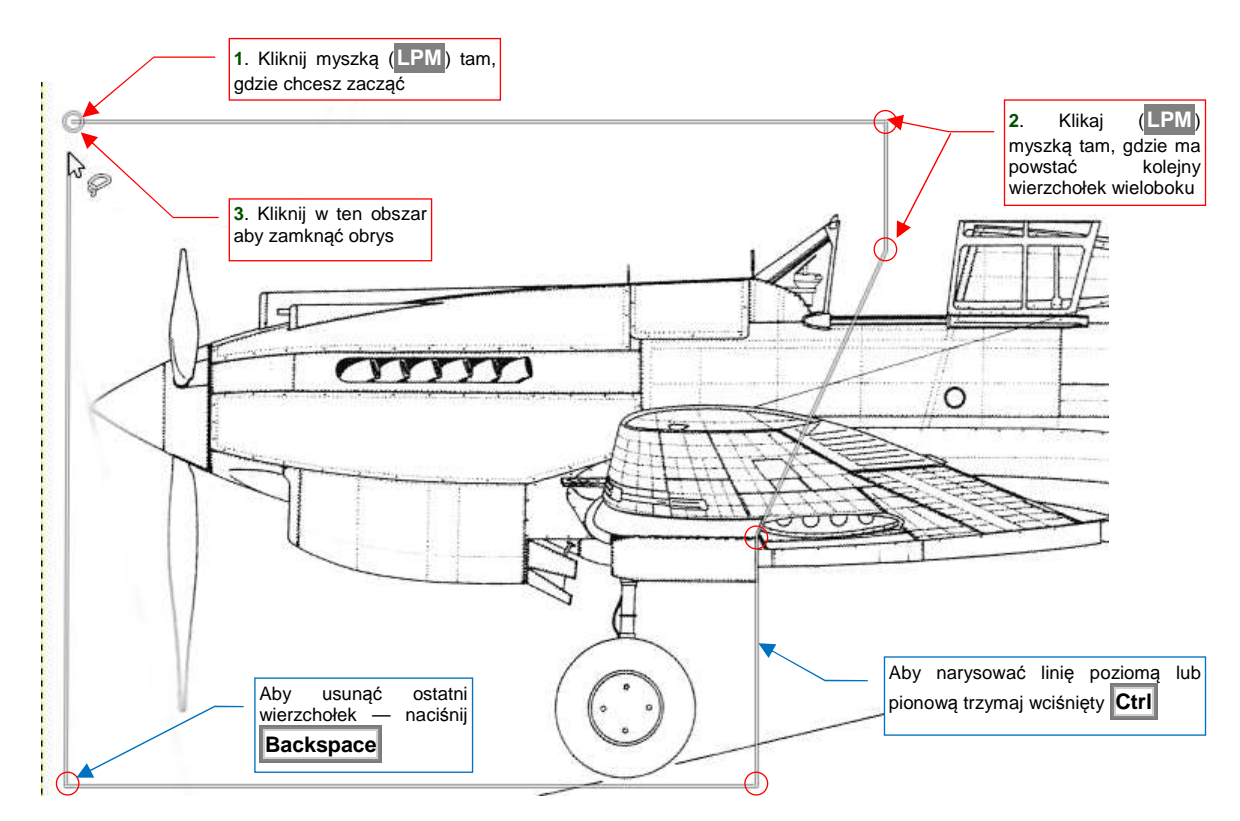

Rysunek 10.16.3 Zaznaczanie wielobokiem

Gdy to zrobisz, zauważysz że GIMP rysuje prostą linię od miejsca w które kliknąłeś do aktualnej pozycji kursora myszki. Gdy klikniesz LPM jeszcze raz — powstanie kolejny wierzchołek obrysu. Jeżeli pomyliłeś się i chcesz poprawić ostatnio zaznaczony punkt — usuń go naciskając **Backspace** i zaznacz ponownie. Jeżeli chcesz uzyskać linię poziomą lub pionową — trzymaj wciśnięty przycisk **Ctrl**. Aby zamknąć kontur kliknij ponownie LPM w pierwszy wierzchołek. To kończy operację. W rezultacie zostanie zaznaczony kontur podobny do tego jaki pokazuje Rysunek 10.16.4:

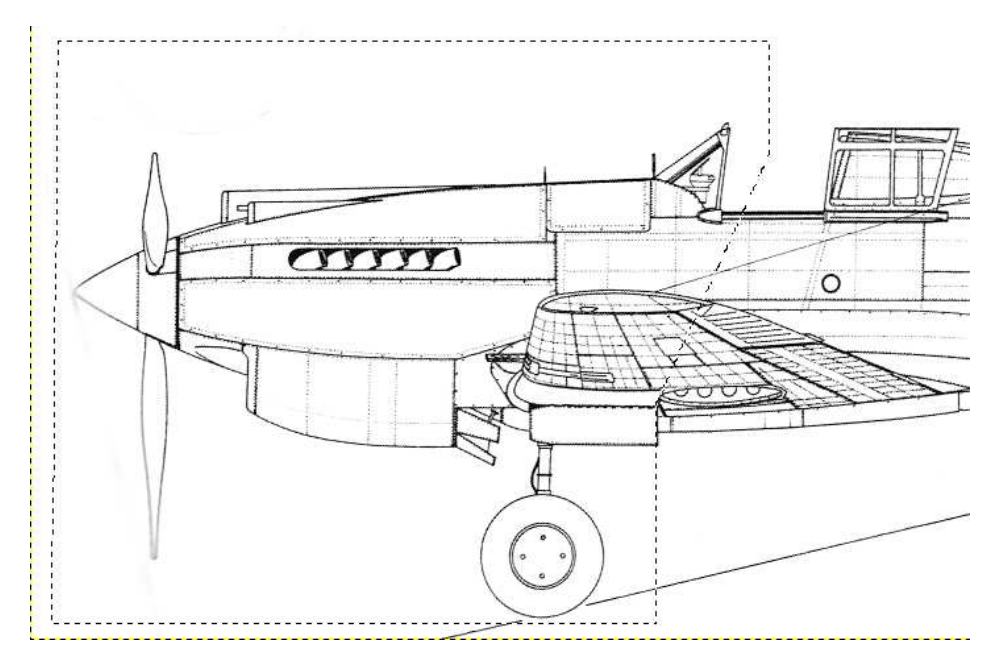

Rysunek 10.16.4 Przykład zaznaczenia wielobokiem